## **Einrichtung Ihrer Windows 10 Installation**

Beim ersten Start durchläuft Ihr Gerät die Einrichtung für Ihr Windows 10. Hier müssen verschiedene Einstellungen vorgenommen werden.

1. Sprache und Tastaturlayout

| Zuerst die Region. Ist sie richtig? |               |    |
|-------------------------------------|---------------|----|
|                                     | China         |    |
|                                     | Cookinseln    |    |
|                                     | Costa Rica    |    |
|                                     | Côte d'Ivoire |    |
|                                     | Curaçao       |    |
|                                     | Dänemark      |    |
|                                     | Deutschland   |    |
|                                     |               | la |

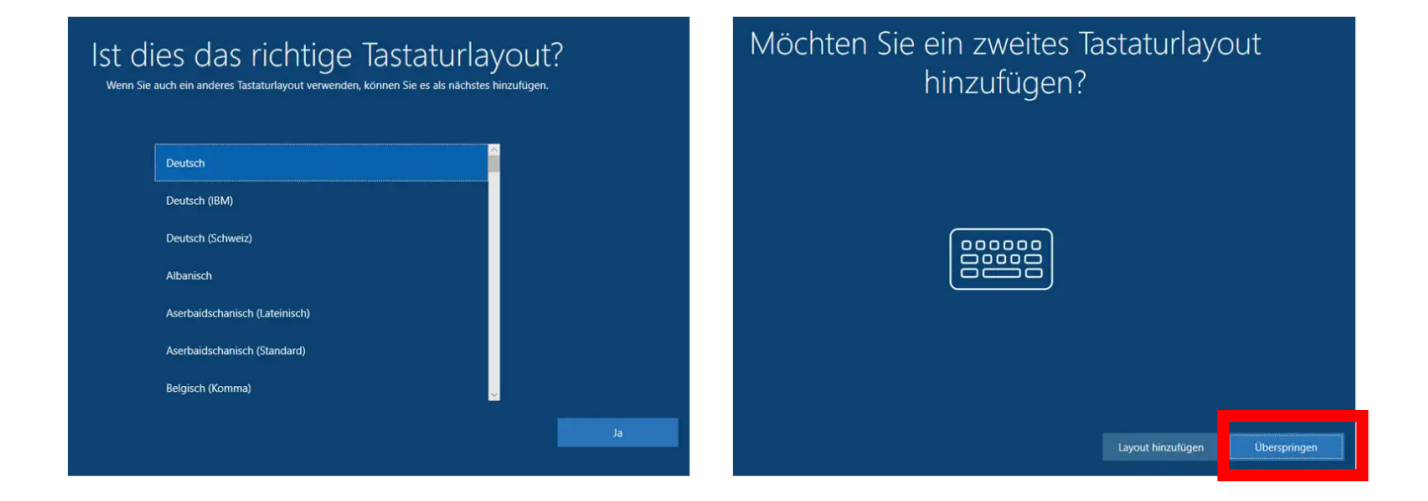

- 2. Nun mit dem Internet (W-Lan) verbinden (optional "ohne Internet verbinden" nicht empfohlen).
- 3. Lizenzvertrag annehmen.
- 4. Als privater Anwender wählen Sie "Für persönliche Verwendung einrichten".

| Welche Einric | htung möchten Sie dur                                                                                                    | chführen? |
|---------------|----------------------------------------------------------------------------------------------------|-----------|
| â             | Für persönliche Verwendung einrichten<br>Wir unterstützen Sie beim Einrichten eines persönlichen<br>Microsoft-Kontos. Sie erhalten vollständige Kontrolle über<br>dieses Gerät.                               |           |
| Ð             | Für eine Organisation einrichten<br>Sie erhalten Zugriff auf Organisationsressourcen wie z. B. E-<br>Maits, Netzwerk, Apps und Dienste, Ihre Organisation erhält<br>vollstandige Kontrolle über dieses Gerät. |           |
|               |                                                                                                    |           |
|               |                                                                                                    | Weiter    |

5. Wählen Sie "Offlinekonto" und im Anschluss "Eingeschränkte Erfahrung".

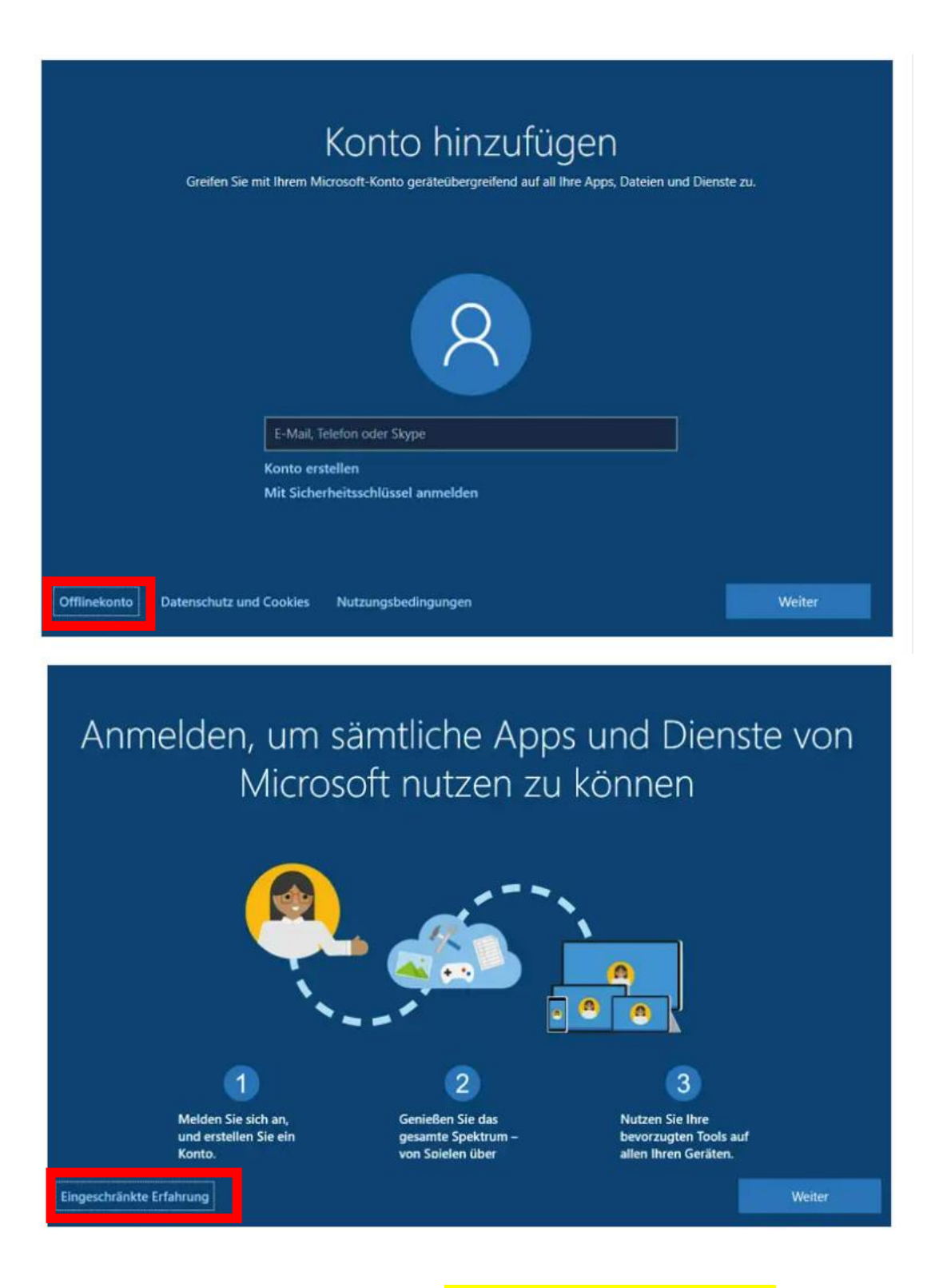

- 6. Name des Benutzers danach ein leicht zu merkendes Kennwort eingeben und bestätigen.
- 7. Nun werden drei "Sicherheitsabfragen" gestellt. Diese werden benötigt, falls z. B. Passwörter vergessen wurden.

- 8. Verwendung von Fingerabdruck "Vorerst überspringen" (links unten).
- 9. Daten und Einstellungen aus dem Browser importieren "Jetzt nicht" wählen.
- 10. Nun werden Sie gefragt, wie mit verschiedenen Diensten umgegangen werden sollen. Hier können Sie Ihre individuellen Eingaben machen.

## Nach der Einrichtung

## Update durchführen:

Um Ihr Windows 10 auf einen aktuellen Stand zu bringen, ist es notwendig, verfügbare Updates für Windows zu installieren. So stellen Sie sicher, dass Sie alle nötigen Sicherheitsupdates sowie Funktionsupdates erhalten haben.

Die Updates können auch im Hintergrund laden und installiert werden, während Sie schon an Ihrem Gerät arbeiten. In manchen Fällen ist es auch notwendig, Ihr Gerät neu zu starten. Hierüber werden Sie dann von Ihrem Windows informiert.

Dazu geben Sie als Suchbegriff **"Update"** in das Suchfeld ein und wählen dann **"Nach Updates"** suchen aus.

| Alle Apps Dokulmente web                    | Went + |                        |
|---------------------------------------------|--------|------------------------|
| Höchste Übereinstimmung                     |        |                        |
| Nach Updates suchen<br>Systemeinstellungen  |        | $\mathbb{C}$           |
| Apps                                        |        | Nach Updates suchen    |
| 😫 Einstellungen                             | >      | Systemeinstellungen    |
| Einstellungen                               |        |                        |
| C Updateverlauf anzeigen                    | >      | 🖙 Öffnen               |
| C Updates aussetzen                         | >      |                        |
| C Einstellungen für Windows<br>Update       | >      |                        |
| C Erweiterte Optionen für Windows<br>Update | >      |                        |
| RΞ Profilbild ändern                        | >      |                        |
| Ø Aktivierungseinstellungen                 | >      |                        |
| Web durchsuchen                             |        |                        |
| ク Update - Webergebnisse anzeigen           | >      |                        |
| 𝒫 update windows 11                         | >      |                        |
| Ø undates suchen                            | \$     |                        |
|                                             |        | D 🛱 🙋 🧮 🏦 😭 🛛 🥚 28°C ^ |

Die erforderlichen Updates werden Ihnen nun angezeigt. Starten Sie die Updates mit "Jetzt installieren". Je nach Stand der Software kann es mehrere Stunden.

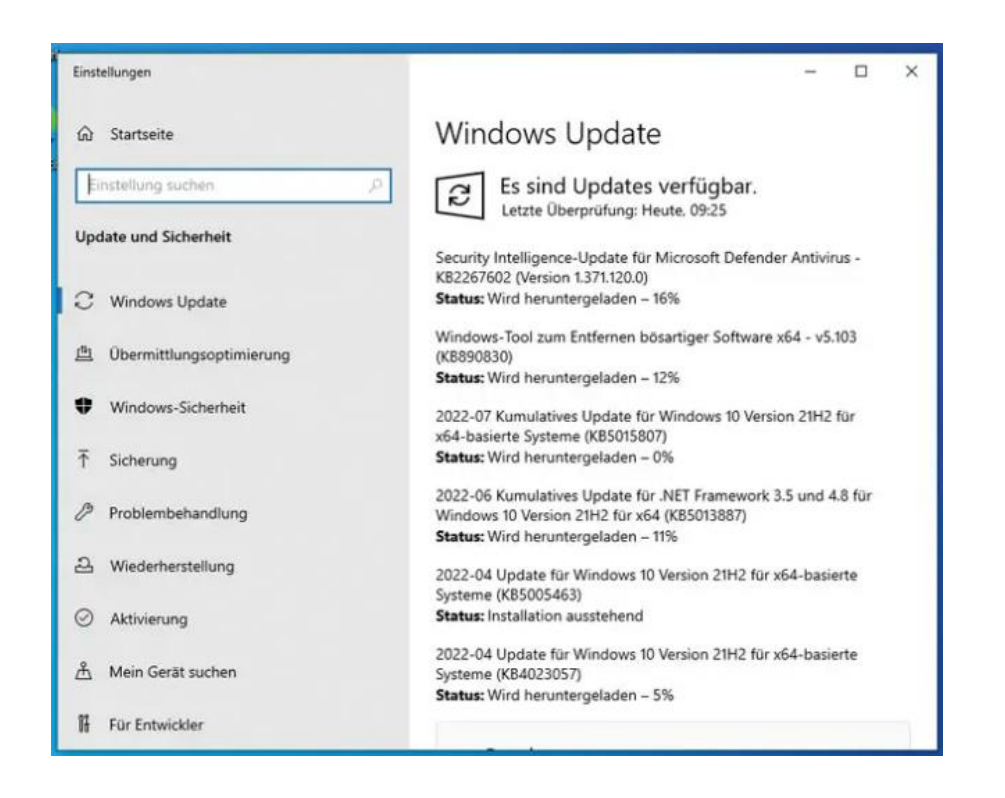

Sollten alle Updates abgeschlossen sein, starten Sie das Update-Programm erneut und führen Sie **"Jetzt nach Updates suchen"** aus, bis keine weiteren Updates gefunden werden.

Sollte folgendes Feld angezeigt werden, so können Sie es einfach ignorieren.

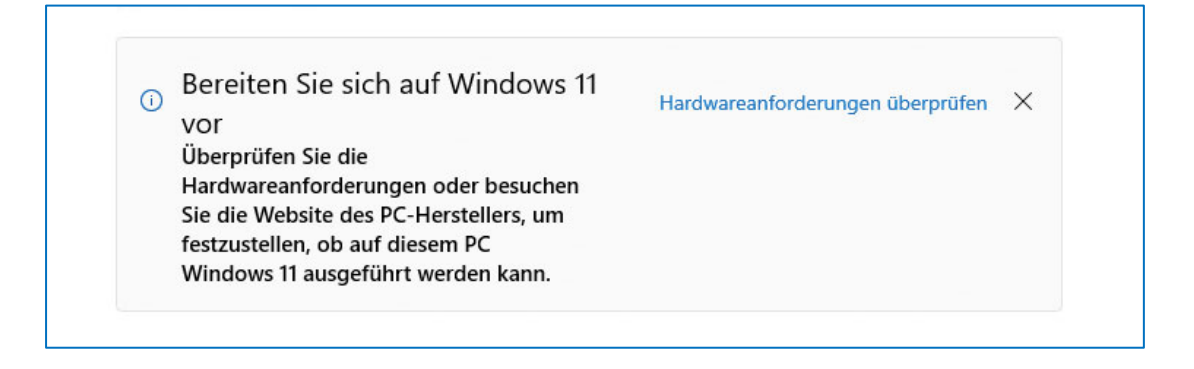

<mark>Wenn Sie möchten, können Sie den PC gerne auf Windows 11 updaten</mark> (bei Bedarf werden wir das auch an der Schule durchführen).